CCUS 帳票を評価申請書に取り込みます。

(1)「評価申請書」の「CCUS 帳票の取込」ボタンをクリックします。

→CUSS 帳票を指定するメッセージが表示されます。

(2)「OK」ボタンをクリックします。

→ファイルを開くダイアログが表示されます。

(3)取り込む CUSS 帳票を選択し、「開く」ボタンをクリックします。
 →取り込み完了メッセージが表示され、評価申請書の摘要欄に「CUSS から自動取込」と記載された項目について CUSS 帳票の内容が取り込まれます。

|            | А                    | В        | С      | D            | E               | F             | G               | Н         |                       |                |         |                 |          |
|------------|----------------------|----------|--------|--------------|-----------------|---------------|-----------------|-----------|-----------------------|----------------|---------|-----------------|----------|
| 1          |                      |          |        | <b>,</b> (   | 1)              |               |                 |           |                       |                |         |                 |          |
| 3          | 0                    | COUS帳票の取 | δiλ    |              |                 |               |                 |           |                       |                |         |                 |          |
| 4          |                      |          |        |              |                 |               | 令和2年            | 8月17日     |                       |                |         |                 |          |
| 6          |                      |          |        | 見            | 2 評価申           | 請書            |                 |           |                       |                |         |                 |          |
| 7          |                      |          |        |              | Micro           | soft Excel    |                 | -         |                       |                | )       | <               |          |
| 8          |                      | 下記の通り、男  | しえる化評価 | 話を申請しま'      | 9.0             |               |                 |           |                       |                |         |                 |          |
| 10         |                      | フリガナ     |        |              | - 6             | ccuso         |                 |           |                       |                |         |                 |          |
| 11         |                      |          |        |              |                 | \$10.RS       | 紀始第一20,)<br>8紀( | 竹葉技能者祝    | 27 ( <b>H</b> HL 27 6 | 入事できる「所算       | ( a m   |                 |          |
| 12         |                      | 事業者名     |        |              |                 | あよび<br>510 開き | (10.10)         | 自己消費から    | 入学できる「                | 事業者情報」         |         |                 |          |
| 13         |                      | 事業者の     |        |              |                 | を選択し          | ていたもい (い        | ずれの係用も    | がまた。                  | )              |         |                 |          |
| 15         |                      | 2        |        |              | _               |               |                 | -         |                       |                |         |                 |          |
| 16         |                      | 見える化評    | 価項目    | 見            | 1.2.1           |               |                 | . L       | OK                    | 47             | ンセル     |                 |          |
| 1/         |                      |          |        | 19           | 的编辑可使           | 2/7           |                 |           |                       |                |         | _               |          |
| 19         |                      |          | -      |              | ▲成来町町中<br>— 資本金 | ~             | CCUSから自動取込      |           | 14                    |                |         |                 | -        |
|            |                      | I        | -      | A DA ENVILLA |                 |               |                 |           |                       | /              |         |                 | 8        |
|            |                      |          | . ←    | ^            | 📕 " job         | > 見える化        | > CCUS          |           | ~ 0                   | CCUSの検索        |         |                 | P        |
|            |                      |          | 盤明     | 星 新し         | ルフォルダー          |               |                 |           |                       |                | 10.4    |                 | 0        |
|            |                      |          | 1      | 🗊 3D オブジ     | 171 ^           | 1 名相          |                 |           |                       | 更新日時           |         | 種類              |          |
|            |                      |          |        | 🐥 ダウンロート     | 6               | 354           | 40663640722     | _1-2_所属技能 | 者一覧                   | 2020/10/08 8:4 | 4       | Micros          | oft Exce |
|            |                      |          |        |              |                 | 354           | 40663640722     | _1-3_所属技能 | 者软計                   | 2020/09/30 11: | 13      | Micros          | oft Exce |
| 複类         | ቱ መ -                | ファイル     | を選     | 択す           |                 | <b>A</b> 354  | 40663640722     | _3-1_事業者信 | 報_202                 | 2020/09/29 9:0 | 50      | Micros          | oft Exce |
|            | ~~/ /                |          |        | 2 1/ ( )     |                 |               |                 |           |                       |                |         |                 |          |
| る場         | 易合に                  | こは、S     | hift ‡ | F            |                 |               |                 |           |                       |                |         |                 |          |
| ±.+F       | <b>⊞ I </b> <i>4</i> |          | , _ /  | 11 5.        |                 |               |                 |           |                       |                |         |                 |          |
| そり         | キレル                  | よからノ     | 11     | ルを           |                 |               |                 |           |                       |                |         |                 |          |
| 選打         | そして                  | てくださ     | い      |              | ~               | <             |                 |           |                       | 19             | 2 1     |                 | >        |
| , <u> </u> |                      |          | , U    |              | ファイル名           | (N): 354406   | 63640722_3-     | 1_事業者情報   | 2020092 ~             | CSV 771%       | (*.csv) |                 | ~        |
|            |                      |          |        |              |                 | 12            |                 |           | 7-1/(L) ▼             | 開く(O)          |         | キャンセル           |          |
|            |                      |          |        |              |                 |               |                 |           | ere locor of the      | L              |         | and history and | il.      |

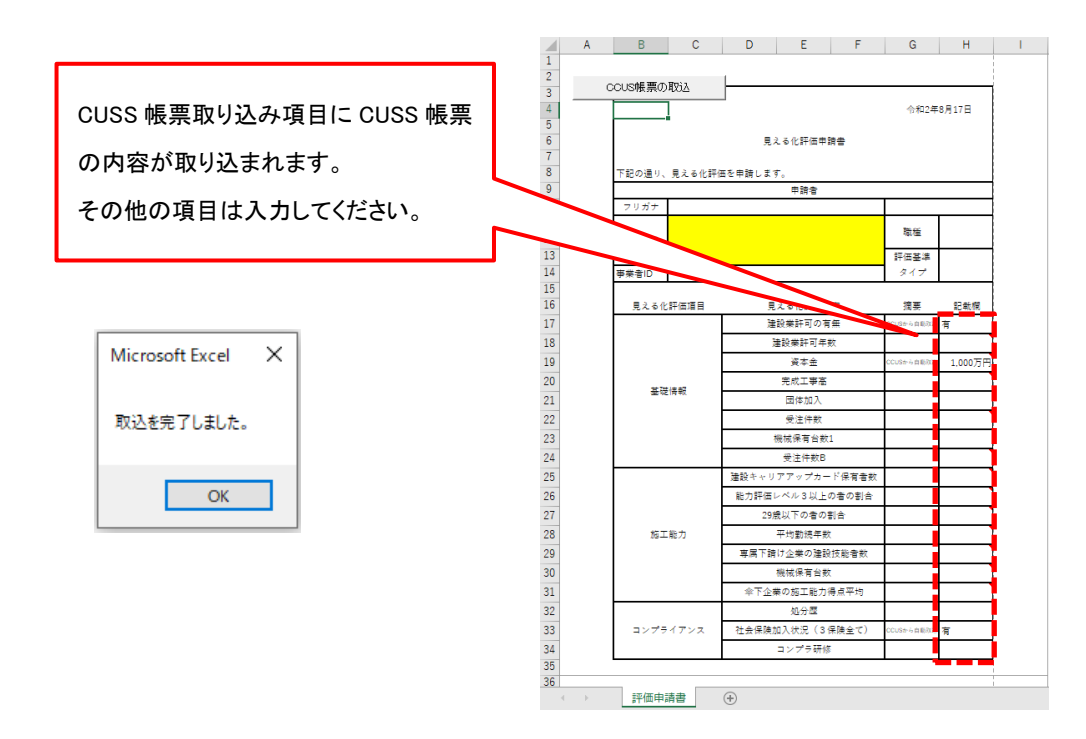

|                                                                                                    | )取得方法について                                                                                                    |                                                  |                                                                                                    |                                                                                                    |
|----------------------------------------------------------------------------------------------------|----------------------------------------------------------------------------------------------------|--------------------------------------------------|----------------------------------------------------------------------------------------------------|----------------------------------------------------------------------------------------------------|
| 各帳票は、下記                                                                                                    | 兄の手順で取得してく                                                                                                    | にださい。                                            |                                                                                                    |                                                                                                    |
|                                                                                                    |                                                                                                    |                                                  |                                                                                                    |                                                                                                    |
| 1-3 所属事業                                                                                                    | 者統計情報の出力                                                                                                    | ]                                                |                                                                                                    |                                                                                                    |
| (1) CCUSメニ                                                                                                    | ューの 510 閲覧-20                                                                                                    | 所属事業者統計情報を選択し、最下部まで                              | スクロール                                                                                                    | /                                                                                                    |
|                                                                                                    |                                                                                                    |                                                  | -                                                                                                    |                                                                                                    |
|                                                                                                    |                                                                                                    |                                                  |                                                                                                    | 神谷吾郎 ▼                                                                                                    |
| 510_閲覧                                                                                                    | 所属技能者情報                                                                                                    |                                                  |                                                                                                    |                                                                                                    |
| 10_自社情報                                                                                                    | 事業者                                                                                                    |                                                  |                                                                                                    |                                                                                                    |
| 20_所属技能者統計情報                                                                                                    | 事業者ID                                                                                                    | 事業者名                                             |                                                                                                    |                                                                                                    |
| 30_技能者の検索                                                                                                    | 14282660653622                                                                                                    | (株)第一振興工務店                                       |                                                                                                    |                                                                                                    |
| 40_所属技能者就業履歴                                                                                                    | 法人・個人区分                                                                                                    |                                                  |                                                                                                    |                                                                                                    |
| 50_施工体制登録情報                                                                                                    | 法人                                                                                                    |                                                  |                                                                                                    |                                                                                                    |
| 60_自社に関する現場・<br>就業履歴                                                                                                    |                                                                                                    |                                                  |                                                                                                    |                                                                                                    |
| 70_事業者の検索                                                                                                    | 所属技能者統計情報                                                                                                    |                                                  |                                                                                                    |                                                                                                    |
| 80 申請情報の検索                                                                                                    |                                                                                                    |                                                  |                                                                                                    |                                                                                                    |
| (2) 「CSV 出ナ                                                                                                    |                                                                                                    | ,                                                | 对彖時点 2020                                                                                                    | 年09月末現在                                                                                                    |
| (2) 「CSV 出力<br><b>で〔</b> 〔 =                                                                                                    | 」<br> 」ボタンをクリック                                                                                                    | ,                                                | 对豢莳点 2020:                                                                                                    | 年09月末現在<br>神谷吾郎 ▼                                                                                                    |
| (2) 「CSV 出力<br>でで =                                                                                                    | 」<br>ボタンをクリック<br><sup>所属技能者情報</sup>                                                                                                    | ,                                                | 对缘時点 20203                                                                                                    | 年09月末現在<br>神谷吾郎 ▼                                                                                                    |
| 2) 「CSV 出力<br>() =<br>510_開版<br>10_自社情報                                                                                                    | 」<br>ボタンをクリック<br><sup>所属技能者情報</sup>                                                                                                    | י<br>עי יע                                       | 对象时点 2020<br><b>小环(へ)</b><br>5                                                                                   | 年09月末現在<br>神谷吾郎 ▼<br>前日(ペ)<br>100.00                                                                                                    |
| <ul> <li>(2)「CSV 出力</li> <li>(2)「CSV 出力</li> <li>(10, 自社情報</li> <li>20,所属技能者統計情報</li> </ul>                                                                                                    | り」ボタンをクリック<br>所属技能者情報<br>レベルル<br>レベルル                                                                                                    |                                                  | 对象時点 2020<br><b>ABA(A)</b><br>5<br>0                                                                             | 年09月末現在<br>神谷吾郎 ▼<br>町日(≫)<br>100.00<br>0.00                                                                                                    |
| <ul> <li>(2)「CSV 出力</li> <li>(2)「CSV 出力</li> <li>(1)」回覧</li> <li>10」自社情報</li> <li>20.所属技能者統計情報</li> <li>30.技能者の検索</li> </ul>                                                                                                    | り」ボタンをクリック<br>所属技能者情報<br>レベル<br>レベル2<br>レベル2                                                                                                    | ,<br>                                            | 对象時点 20209<br>入BA(入)<br>5<br>0<br>0                                                                              | 年09月末現在<br>神谷百郎 ▼<br>■日(~)<br>100.00<br>0.00<br>0.00                                                                                                    |
| <ol> <li>「CSV 出力</li> <li>「CSV 出力</li> <li>「このののののののののののののののののののののののののののののののののののの</li></ol>                                                                                                    | J ボタンをクリック<br>所属技能者情報<br>レベルロ<br>レベルロ<br>レベルロ<br>レベルロ<br>レベルロ                                                                                                    | יעריע                                            | 対象時点 2020                                                                                                    | 年09月末現在<br>神谷吾郎 ▼<br>100.00<br>0.00<br>0.00<br>0.00                                                                                                    |
| 2) 「CSV 出力<br>ででで、 ま<br>510.閲覧<br>10.自社情報<br>20.所属技能者統計構報<br>30.技能者の検索<br>40.所属技能者就業履歴<br>50 施工体制登録情報                                                                                                    | り」ボタンをクリック<br>所属技能者情報<br>レベルロ<br>レベルロ<br>レベルロ<br>レベルロ<br>レベルロ                                                                                                    | ,<br>レベル<br>適切な保険判定                              | 対象時点 2020<br>大MA(人)<br>5<br>0<br>0<br>0                                                                          | 年09月末現在<br>神谷吾郎 ▼<br>第日(*)<br>100.00<br>0.00<br>0.00<br>0.00                                                                                                    |
| 2) 「CSV 出力         () 「CSV 出力         () 「日間、         10」自社情報         20」所属技能者統計構報         30」技能者の検索         40」所属技能者統某履歴         50 施工体制受録情報         60 自社に関本る現場・                                                                                                    | り」ボタンをクリック<br>所属技能者情報<br>レベル<br>レベル2<br>レベル3<br>レベル4                                                                                                    | ,<br>レーマル<br>適切な保険判定<br>保険種類                     | 对象時点 2020<br><b>入助(人)</b><br>5<br>0<br>0<br>0<br><b>人数(人)</b>                                                    | 年09月末現在<br>神谷百郎 ▼<br>第日(%)<br>100.00<br>0.00<br>0.00<br>0.00<br>0.00                                                                                                    |
| 2) 「CSV 出力<br>ででで、一一<br>510.問題。<br>10.自社情報<br>20.所属技能者就計情報<br>30.技能者の検索<br>40.所属技能者就業履歴<br>50.施工体制登録情報<br>60.自社に関する現場・                                                                                                    | <ul> <li>ボタンをクリック</li> <li>所属技能者情報</li> <li>レベル</li> <li>レベル</li> <li>レベル</li> <li>レベル</li> <li>レベル</li> <li>レベル</li> <li>レベル</li> <li>単原保険</li> <li>年金保険</li> </ul>                                                                                          | 、<br>逆切な保険判定<br>保険種類                             | 対象時点 2020<br>対象時点 2020<br>5<br>0<br>0<br>0<br>人数(人)<br>0<br>0<br>0                                               | 年09月末現在<br>神谷吾郎 ▼<br>100.00<br>0.00<br>0.00<br>0.00<br><b>割合(%)</b><br>0.00<br>0.00                                                                                                    |
| 2) 「CSV 出力         () 「ころく 山」         510_回覧         10_自社情報         20_所属技能者統計情報         30_技能者の検索         40_所属技能者就業履歴         50_施工体制登録情報         60_自社に関する現場・         就業履歴         70_事業者の検索                                                                                                    | ボタンをクリック       所属技能者情報       レベルロ       レベルロ       レベルロ       レベルロ       レベルロ       レベルロ       レベルロ       レベルロ       レベルロ       レベルロ       レベルロ       レベルロ       レベルロ       レベルロ       レベルロ       レベルロ       レベルロ       レベルロ       健康保険       年金保険       雇用保険 | 通切な保険判定<br>保険種類                                  | 対象時点 2020<br>対象時点 2020<br>5<br>0<br>0<br>0<br>0<br>0<br>0<br>0<br>0<br>0<br>0<br>0<br>0<br>0<br>0<br>0<br>0<br>0 | 年09月末現在<br>神谷百郎 ▼<br>100.00<br>0.00<br>0.00<br>0.00<br><b>割合(%)</b><br>0.00<br>0.00<br>0.00                                                                                                    |
| <ol> <li>CSV 出力</li> <li>CSV 出力</li> <li>() 「CSV 出力</li> <li>() 回覧。</li> <li>10.自社情報</li> <li>20.所属技能者統計構報</li> <li>30.技能者の検索</li> <li>40.所属技能者統詳構報</li> <li>50.施工体制登録情報</li> <li>60.自社に関する現場・<br/>就業施歴</li> <li>70.事業者の検索</li> <li>80.申請情報の検索</li> </ol>                                                         | ボタンをクリック         所属文記者情報         レベル         レベル         レベル         レベル         レベル         レベル         レベル         レベル         レベル         レベル         レベル         レベル         レベル         レベル         レベル         健康保険         年金保険         雇用保険           | ,<br>近辺な保険判定<br>保険種類<br>18時会共13期16111            | 対象時点 2020<br>対象時点 2020<br>5<br>0<br>0<br>0<br>人数(人)<br>0<br>0<br>0<br>0<br>0<br>0<br>0                           | 年09月末現在<br>神谷吾郎 ♥<br>100.00<br>0.00<br>0.00<br>0.00<br>0.00<br>0.00<br>0.00<br>0                                                                                                    |
| <ol> <li>CSV出力</li> <li>CSV出力</li> <li>CSV出力</li> <li>() 自社情報</li> <li>20.所属技能者就業履歴</li> <li>30.技能者の検索</li> <li>40.所属技能者就業履歴</li> <li>50.施工体制登録情報</li> <li>60.自社に関する現場・<br/>就業履歴</li> <li>70.事業者の検索</li> <li>80.申請情報の検索</li> <li>520.就業履歴</li> </ol>                                                              | ボタンをクリック         所属技能者情報         レベル1         レベル2         レベル3         レベル4         健康保険         年金保険         雇用保険                                                                                                    | ・<br>遊切な保険判定<br>保険種類<br>退職金共済制度加入<br>退職金共済制度種類   | 対象時点 2020<br>対象時点 2020<br>                                                                                       | 年09月末現在<br>神谷吾郎 ▼<br>■BEE (%)<br>100.00<br>0.00<br>0.00<br>顧合(%)<br>0.00<br>0.00<br>0. |
| 2) 「CSV 出力<br>() () () () () () () () () () () () () (                                                                                                    | ボタンをクリック         所属技能者情報         レベルロ         レベルロ         レベルロ         レベルロ         レベルロ         レベルロ         レベルロ         レベルロ         レベルロ         レベルロ         レベルロ         レベルロ         レベルロ         健康保険         年金保険         雇用保険         建設業退職金共済制度   | 近いの<br>適切な保険利定<br>保険種類<br>退職金共済制度加入<br>退職金共済制度種類 | 対象時点 2020<br>対象時点 2020<br>5<br>0<br>0<br>0<br>0<br>0<br>0<br>0<br>0<br>0<br>0<br>0<br>0<br>0<br>0<br>0<br>0<br>0 | 年09月末現在<br>神谷吾郎 ▼<br>100.00<br>0.00<br>0.00<br><b>割合(%)</b><br>0.00<br><b>割合(%)</b><br>100.00                                                                                                    |
| (2) 「CSV 出力         (1) (四)(2)         510 (四)(2)         10.(自社情報         20.所属技能者統計情報         30.技能者の検索         40.所属技能者就業履歴         50.施工体制登録情報         60.自社に関する現場・         就業履歴         70.事業者の検索         80.(申請情報の検索         520.就業履歴         540.(安全書類         540.(1) (1) (1) (1) (1) (1) (1) (1) (1) (1) | 「「罵文記者情報       「「罵文記者情報       レベル1       レベル2       レベル3       レベル4       健康保険       年金保険       雇用保険       建設業退職金共済制度       中小企業退職金共済制度                                                                                                    | 、<br>適切な保険判定<br>保険種類<br>退職金共済制度加入<br>退職金共済制度種類   | 対象時点 2020<br>対象時点 2020<br>5<br>0<br>0<br>0<br>0<br>0<br>0<br>0<br>0<br>0<br>0<br>0<br>0<br>0<br>0<br>0<br>0<br>0 | 年09月末現在<br>神谷百郎 ▼<br>第日(%)<br>100.00<br>0.00<br>0.00<br><b>耐合(%)</b><br>0.00<br>0.00<br>0.00<br><b>耐合(%)</b><br>100.00<br>0.00                                                                                                    |
| <ul> <li>(2)「CSV出去</li> <li>(2)「CSV出去</li> <li>(1)」前案</li> <li>10」前者報告</li> <li>10」前者報告</li> <li>20」所属技能者報告</li> <li>30」技能者の検索</li> <li>40」所属技能者就業履歴</li> <li>50.施工体制容録情報</li> <li>60。自者信報の検索</li> <li>520」就業履歴</li> <li>540」安全書類</li> <li>610」現場・契約</li> <li>620」施工体制容録</li> </ul>                               | 「「家友定者情報       「「家友定者情報       レベル       レベル       レベル       レベル       レベル       レベル       レベル       レベル       レベル       レベル       レベル       レベル       レベル       健康保険       年金保険       雇用保険       建設業退職金共済制度       中小企業退職金共済制度                                 | レーン<br>適切な保険判定<br>保険種類<br>退職金共済制度加入<br>退職金共済制度種類 | 対象時点 2020<br>対象時点 2020<br>-<br>-<br>-<br>-<br>-<br>-<br>-<br>-<br>-<br>-                                         | 年09月末現在<br>神谷吾郎 ~<br>100.00<br>0.00<br>0.00<br>0.00<br>0.00<br>0.00<br>0.00<br>0                                                                                                    |

## 1-2 所属技能者一覧の出力

(1) 所属事業者統計情報画面の最下部にある「所属技能者一覧・選択」ボタンをクリック

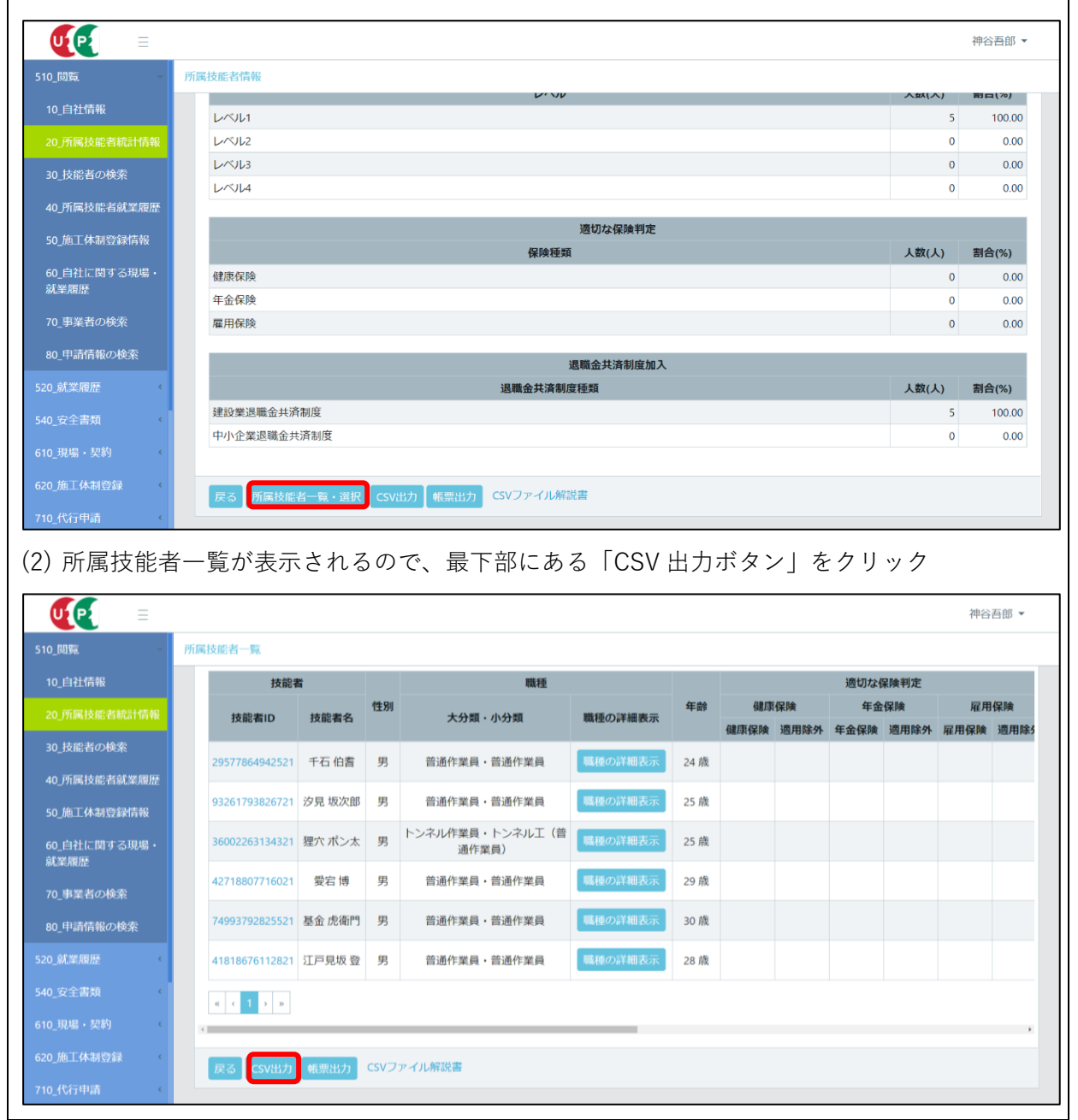

## 3-1 事業者情報の出力

## (1) CCUS メニューの 510 閲覧-20 所属事業者統計情報を選択し、最下部までスクロール

| <b>U</b> [2] =       |                  |               |                      |                |                 |          | 神谷吾郎 👻 |  |  |
|----------------------|------------------|---------------|----------------------|----------------|-----------------|----------|--------|--|--|
| 510_閲覧 ~             | 所属事業者情報の閲覧       |               |                      |                |                 |          |        |  |  |
| 10_自社情報              | 事業者情報(自社情報)      |               |                      |                |                 |          |        |  |  |
| 20_所属技能者統計情報         | 事業者ID            |               | 14282660653622       | 14282660653622 |                 |          |        |  |  |
| 30_技能者の検索            | カ) ダイイチシンコウコウムテン |               |                      |                |                 |          |        |  |  |
| 40_所属技能者就業履歴事業者名     |                  |               | (株)第一振興工務店           |                |                 |          |        |  |  |
| 50 施丁休制祭録情報          | 事業者階層の詳細表示       |               |                      |                |                 |          |        |  |  |
|                      | 法人・個人区分          |               | 法人                   |                |                 |          |        |  |  |
| 60_自社に関する現場・<br>就業履歴 | 法人番号             |               |                      |                |                 |          |        |  |  |
|                      | 代表者名             |               | 振興一郎                 |                |                 |          |        |  |  |
| 70_事業者の検索            | 所在地              | 〒105-0001 東京都 |                      |                |                 |          |        |  |  |
| 80_申請情報の検索           | 7712-0           |               | 港区 虎ノ門 2-12-2虎ノ門MTビル |                |                 |          |        |  |  |
| 500 前哭屎呀 (           | 電話番号             |               | 03-5473-4586         |                |                 |          |        |  |  |
| 520                  | 資本金              |               | 499 千円               |                |                 |          |        |  |  |
| 540_安全書類 〈           |                  |               |                      |                |                 |          |        |  |  |
| 610_現場・契約 く          | 登録責任者            |               | 登録責任者氏名              |                |                 | 電話番号     |        |  |  |
|                      |                  | 神谷 吾郎         |                      |                | 03-5473-4586    |          |        |  |  |
| 620_池上体制登録 〈         |                  |               |                      |                |                 |          |        |  |  |
| 710_代行申請 〈           |                  | 建設業許可の有無      | 建設業許可番号種類            | 建設第            | <b>[許可</b> 當号種別 | 建設業許可番号年 | 建設業調   |  |  |

## (2) 「CSV 出力」ボタンをクリック

|                      |                             |             |                    |                   |                |           | 神谷吾郎 💌                     |  |  |
|----------------------|-----------------------------|-------------|--------------------|-------------------|----------------|-----------|----------------------------|--|--|
| 510_閲覧               | 所属事業者情報の閲覧                  |             |                    |                   |                |           |                            |  |  |
| 10_自社情報              |                             | 加入状况        |                    |                   |                | 整理番号      |                            |  |  |
| 20_所属技能者統計情報         | 労災保険特別加入<br>                | 無           |                    |                   |                |           |                            |  |  |
| 30_技能者の検索            | 30_技能者の検索                   |             | 電子証明               | 書の種類              | 主要取引先          | 表彰        | 所属団体                       |  |  |
| 40_所属技能者就業履歴         | 40_所属技能者就業履歴 その他            |             | 電子証明書の             | 種類の詳細表示           | 主要取引先の詳細表示     | 表彰の詳細表示   | 所属団体の詳細表示 就業 原             |  |  |
| 50_施工体制登録情報          | 4                           |             |                    |                   |                |           | •                          |  |  |
| 60_自社に関する現場・<br>就業履歴 | 関する現場・<br>新属技能労働者の就業履歴<br>数 |             | 今年度の就業履歴数          |                   | 別の就業履歴数        | 過年度の就業履歴数 |                            |  |  |
| 70 事業者の検索            |                             |             | 205                | 7-1127 11719-2494 |                | 23-1720   | 7/m/cm/ng/legx/0/er/mu3x// |  |  |
| 80 申請情報の検索           | 自社が元時となる現場の就                |             | ****               | 今年度の就業履歴          | 歴数             | 今年度月別の就業限 |                            |  |  |
| 520 就業履展             |                             |             | L事 建菜工事 昭気・<br>0 0 |                   | 時衛生・その他工事<br>0 | <b>a</b>  | 今年度月別の就業履歴数の詳細表            |  |  |
| 540 安全書類             | 4                           |             |                    |                   |                |           |                            |  |  |
| 610 現場・契約 (          | 情報の登録・変更・更新                 | 初回登録日       |                    |                   | 最新変更・更新日       |           |                            |  |  |
| 620 施丁体制登録 (         |                             | 2020/08/06  | _                  | î                 | 2020/08/06     |           |                            |  |  |
| 710_代行申請 (           | 戻る所属技能者統計作                  | f報 CSV出力 帳票 | 出力 CSVファイ          | ル解説書              |                |           |                            |  |  |